## **Rollenkarte: PROVIDER**

|                                                                                                    | Ruft <u>https://webnetsim.de/</u> auf.                       |
|----------------------------------------------------------------------------------------------------|--------------------------------------------------------------|
| Provider                                                                                                    | Wählt die Rolle: <b>Provider</b>                             |
| $(\uparrow)$                                                                                                    | Gebt euren Wunschnamen für eure Firma ein.                   |
| $(\rightarrow)$                                                                                                    | Gebt eure <b>IP-Adresse</b> weiter, wenn ihr gefragt werdet. |
| Teil A                                                                                                    |                                                              |
| <ul> <li>Gent 2d anderen Providern im Raum und nagt nach inten iP-Adressen.</li> <li>Klickt auf VERBINDEN und gebt die IP-Adresse von anderen Providern ein<br/>(wenn noch nicht verbunden).</li> </ul>          |                                                              |
| Teil B                                                                                                    |                                                              |
| Klickt auf +HINZUFÜGEN und wählt einen DNS-Server aus.                                                                                                    |                                                              |
| <ul> <li>Wartet auf Internetinmen, die bereden einen DNS-Eintrag wurschen.</li> <li>Tragt die IP-Adresse (Webserver) und Domain, die euch von Internetfirmen genannt werden, in euren DNS-Server ein.</li> </ul> |                                                              |
| Zusatzaufgabe                                                                                                    |                                                              |
| Erstellt selbst einen Webserver. Wählt "+ Neue Webseite" und gibt z.B.<br>swisscom.ch ein.                                                                                                    |                                                              |
| Bearbeitet <b>index.html</b> (Stift Symbol) und schreibt eine kleine Begrüßung.                                                                                                    |                                                              |
| Ihr könnt den HTML-Code auch anpassen, indem ihr z. B. den Code einer<br>bestehenden Webseite einfügt (mit "normalem" Browser auf eine Webseite<br>gehen → Taste F12 drücken → Code kopieren).                   |                                                              |
| Tragt euren eigenen Webserver in euren DNS-Server ein und teilt eure<br>Domain den anderen mit.                                                                                                    |                                                              |
| Für ganz Schnelle                                                                                                    |                                                              |
| Erfüllt alle Aufgaben bei WebNetSim für eure Rolle.                                                                                                    |                                                              |